# IMPLEMENTASI PRINTER SERVER WIRELESS FIDELITY BERBASIS RASBERRY PI PADA UNIVERSITAS HANDAYANI MAKASSAR

Muhammad Risal<sup>1</sup>, Andy Lukman Affandy<sup>2</sup>, Ilham Akbar<sup>3</sup> <sup>1,2,3</sup>Universitas Hadayani Makassar <sup>1</sup>risal@handayani.ac.id, <sup>2</sup>luckyxco@gmail.com

#### ABSTRAK

Universitas Handayani Makassar (UHM) sebelumnya dikenal dengan nama Sekolah Tinggi Manajemen Informatika dan Komputer (STMIK) Handayani merupakan Perguruan Tinggi yang terletak di Pusat Kota Makassar, mengalami perubahan status dari Sekolah Tinggi menjadi Universitas pada tahun 2022. Sehingga penambahan Program Studi (Prodi) dari lima prodi, sekarang menjadi sembilan prodi membuat aktifitas layanan dan administrasi semakin padat. Kebanyakan printer yang digunakan berjenis *ink tank* dan *laser* dengan koneksi menggunakan USB dan untuk mencetak administrasi dari laptop, masih harus berpindah mencari printer, ini tentunya kurang efektif. Sehingga penelitan ini bertujuan untuk mengimplementasikan printer server wifi berbasis *Rasberry Pi*. Metode yang digunakan adalah merancang dan membangun sistem printer server wifi berbasis rasberry pi menggunakan aplikasi *Common Unix Printing Sistem* (CUPS) dan *Samba Server*. Sistem printer server ini dibangun menggunakan perangkat keras *Raspberry pi*, *Access point, Card reader, Printer Canon MG257S, USB Cabel print*. Hasil penelitian menunjukkan bahwa rata-rata waktu untuk mencetak file teks sebesar 1Kb dari laptop adalah 1:15 detik sedangkan untuk mencetak file gambar rata-rata waktu yang dibutuhkan untuk 1Mb file yaitu 5:27 detik. Sementara rata-rata waktu untuk mencetak file teks sebesar 1Kb dari handphone adalah 0:54 detik sedangkan untuk mencetak file gambar rata-rata waktu yang dibutuhkan untuk 1Mb file yaitu 5:10 detik.

## Kata kunci: Print Server, Rasbery Pi, Wifi, CUPS

## 1. PENDAHULUAN

Universitas Handayani Makassar (UHM) sebelumnya dikenal dengan nama Sekolah Tinggi Manajemen Informatika dan Komputer (STMIK) Handayani merupakan Perguruan Tinggi yang terletak di Pusat Kota Makassar, mengalami perubahan status dari Sekolah Tinggi menjadi Universitas pada tahun 2022[1]. Seiring perubahan status tersebut penambahan Program Studi (Prodi) dari 5 prodi sekarang telah mencapai 9 prodi tentu membuat aktifitas semakin padat terutama layanan dan administrasi, baik terhadap dosen ataupun terhadap mahasiswa dan masyarakat.

Meskipun sekarang dokumen digital mulai mendominasi, ketersediaan printer masih sangat dibutuhkan untuk berbagai cetakan dokumen. Printer masih menjadi bagian penting bagi sebuah layanan administrasi. Dokumen fisik, baik itu hasil cetakan maupun salinan, masih sangat dibutuhkan dalam berbagai keperluan, mulai dari pembuatan laporan, surat-surat, kontrak hingga formulir, printer berperan krusial dalam menghasilkan output yang tangible dan mudah didistribusikan.

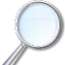

Implementasi Printer Server Wireless Fidelity Berbasis Rasberry Pi Pada Universitas Handayani Makassar

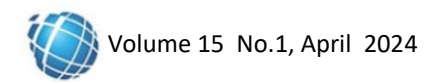

Perkembagan teknologi memunculkan berbagai jenis printer mulai dari printer dot matriks, printer Ink tank, printer laser hingga printer thermal. Jenis koneksi printer pun sekarang semakain berkembang yang pada awalnya menggunakan koneksi dengan parallel port, serial port, universal serial bus (USB) hingga *wireless fidelity* (wifi) [2].

Pada UHM kebanyakan jenis printer yang digunakan adalah printer *ink tank* dan *laser* dengan koneksi menggunakan USB, dan untuk mencetak administrasi dari laptop masih harus berpindah-pindah mencari printer pada bagian yang memiliki printer, ini kurang efektif terutama jika pada bagian tersebut dalam kondisi sibuk dengan pelayanan sehingga dapat saling mengganggu.

Olehnya itu dengan memanfaatkan perkembangan teknologi menggunakan Sistem Operasi (SO) *linux* dan perpaduan aplikasi *Common Unix Printing Sistem* (CUPS)[3] dan *Samba Server*[4] dapat dibangun Printer Server *Wireless Fidelity* (*Wifi*) berbasis *Rasberry Pi*, dimana penggunaan *raspberry pi* [5] [6]ini dapat meghemat penggunaan ruangan karena ukurannya yang sangat kecil dibandingkan menggunakan Personal Komputer juga dapat mengakses jaringan secara wireless, sehingga dapat diletakkan dimana saja untuk membantu aktifitas cetakan administrasi bagi pengelola di Universitas Handayani Makassar.

# 2. METODE PENELITIAN

Pada pemodelan dan perancangan sistem pada alat ini dapat dilihat sebagai berikut : 2.1 Diagram Blok

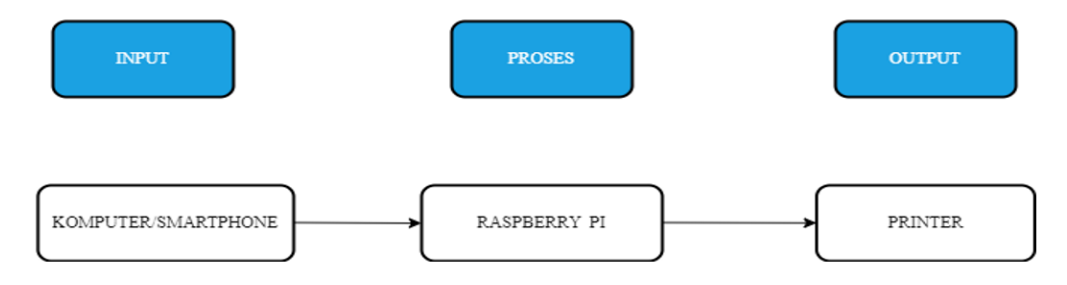

Gambar 2.1. Diagram Blok

a. Input

Pada sistem ini komputer/laptop/*smartphone* berfungsi sebagai input yang akan mengirim data berupa dokumen, gambar dan sejenisnya.

b. Proses

Proses pada alat ini yaitu menggunakan *single-board* computer (*Raspberry pi*) dimana di dalam *Raspberry pi* ini telah menyimpan data program yang kemudian memberikan perintah untuk menjalankan printer[7].

c. Output

Output dari sistem ini, melakukan print out pada data yang telah dikirim melalui raspberry pi.

2.2 Arsitektur Sistem

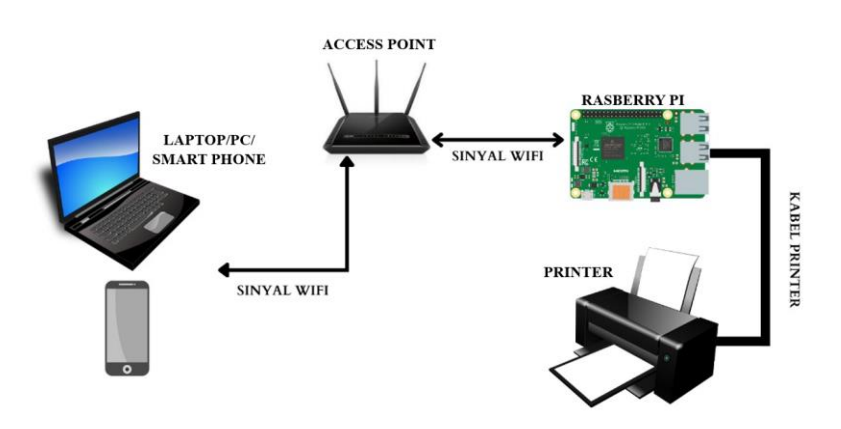

Gambar 2.2. Arsitektur Sistem

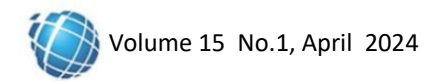

Pada arsitektur sistem alat ini terdapat beberapa perangkat seperti printer, laptop(PC) dan Raspberry Pi dimana semuanya saling mendukung satu sama lain. Untuk input perintahnya menggunakan laptop dan computer yang terhubung ke wifi demikian halnya RaspBerry Pi juga terhubug ke wifi[8].

Pada bagian masukan (input) pengguna harus mengaktifkan terlebih dahulu Wi-Fi yang ada pada komputer/laptop untuk melakukan koneksi dengan sistem pada perangkat[9]. Setelah terkoneksi, pengguna harus masuk kejaringan untuk memilih printer yang telah disediakan oleh sistem sehingga pengguna dapat menggunakan printer. Pada bagian proses SBC (Single Board Computer) Rasberry Pi menerima data dari laptop/komputer, karena rasberry pi telah tersimpan driver dari printer sehingga dapat memproses data input dari komputer/laptop secara otomatis[6]. Sedangkan bagian keluaran (output) merupakan bagian yang akan memproses data yang telah dikirim melalui perangkat berupa cetakan tulisan atau gambar yang akan dicetak melalui printer[10]. Piranti yang digunakan untuk menghubungkan RaspBerry Pi dan printer adalah USB[11].

#### 2.3 Diagram *flow* sistem

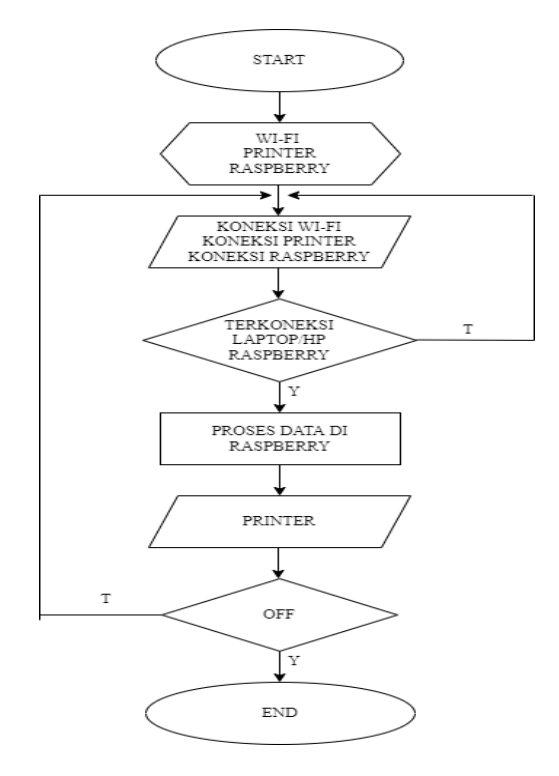

Gambar 2.3. Diagram Flow Sistem

Adapun penjelasan gambar flowchart sistem adalah sebagai berikut :

- a. Start
- b. Inisialisasi perangkat (wifi, printer dan rasberri pi)
- c. Koneksi dengan wifi
- d. Jika "YA"(terkoeksi) berarti proses dapat dilanjutkan, jika "TIDAK" terkoneksi maka lakukan koneksi ulang.
- e. Kemudian data akan diterima dari input (Laptop/Smart phone/PC)
- f. Lalu melakukan cetak/print file dari dokumen yang diterima
- g. Jika sistem tidak dimatikan maka kembali ke koneksi ulang untuk menerima inputan selanjutnya.
- h. Jika sistem dimatikan maka proses sistem selesai (END)

#### 2.4 Kebutuhan Analisis Sistem

Perangkat lunak yang digunakan dalam membangun sistem print server terdiri dari:

- a. Linux
- b. Raspbian
- c. Cups
- d. Samba server

Sementara perangkat keras yang digunakan dalam membangun sistem print server ini adalah:

# a. Bahan Yang Digunakan

|     | Tabel 2.1 Tabel Bah | an     |
|-----|---------------------|--------|
| No. | Nama Barang         | Jumlah |
| 1   | Access point        | 1 Buah |
| 2   | Card reader         | 1 Buah |
| 3   | Raspberry           | 1 buah |
| 4   | Computer            | 1 buah |
| 5   | USB Cabel print     | 1 buah |

# b. Alat Yang Digunakan

|     | Tabel 2.2 Tabel Al | at     |
|-----|--------------------|--------|
| No. | Nama Barang        | Jumlah |
| 1   | Kabel HDMI         | 1 Buah |
| 2   | Monitor            | 1 buah |
| 3   | Mouse              | 1 buah |
| 4   | Keyboard           | 1 buah |

# 3. HASIL DAN PEMBAHASAN

# 3.1 Cara Kerja Sistem

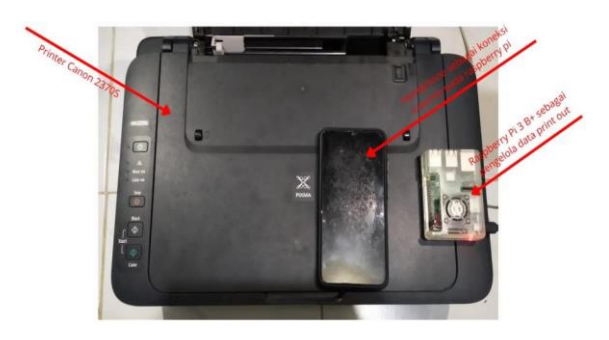

Gambar 3.1. Hasil Perancangan Alat

Cara kerja pada sistem print server ini sebagai berikut :

- a. Untuk memulai kerja alat maka perlu menginstall sistem operasi secara manual pada SD card terlebih dahulu
- b. Setelah sistem operasi raspberry terinstal, pasang SD card pada raspberry lalu pasang kabel adaptor dan kabel hdmi ke monitor agar dapat melihat tampilan raspbian os di raspberry pi.
- c. Sesudah semua terinstal masuk lanngkah berikutnya untuk menginstal cups di raspberry pi
- d. Cups berfungsi sebagai perantara antar raspberry dan printer yang nantinya akan bisa mendeteksi printer dan driver yang akan digunakan pada setiap client.
- e. Pada raspberry membutuhkan samba server agar dapat melakukan share file antara os linux ke windows.
- f. File yang dikirim melalui windows tidak bisa dikelolah oleh linux tanpa adanya perantara samba server, maka samba berfungsi sebagai server antara windows dan linux.
- g. Langkah selanjutnya masuk kehalaman cups dengan cara memasukkan alamat ip raspberry di chrome agar dapat mengakses halaman admin maka cups akan tampil di chrome.
- h. Di cups client bisa memilih printer yang akan digunakan pada halaman administration dan memilih driver printer yang sesuai dengan type printer yang akan digunakan.
- i. Setelah memilih tipe printer pada bagian add printer maka driver sudah berhasil terbaca dan sudah sukses.
- j. Tambahkan printer ke komputer client dibagian printers and scanners agar dapat memberikan akses pencetakan anatara client dan printer tersebut, makan printer siap digunakan

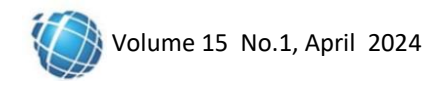

## 3.2 Konfigurasi

a. Menginstal cups

|                                          |                                             |                                                             | pi@raspberrypi: ~                                                                                                    | ~ | • | > |
|------------------------------------------|---------------------------------------------|-------------------------------------------------------------|----------------------------------------------------------------------------------------------------|---|---|---|
| File                                     | Edit                                        | Tabs                                                        | Help                                                                                                    |   |   |   |
| Readi<br>Build<br>Readi<br>cups<br>0 upg | ing pa<br>ing d<br>ing st<br>is al<br>raded | ckage<br>epender<br>ate int<br>ready t<br>, 0 new<br>erryni | lists Done<br>icy tree<br>formation Done<br>the newset version (2.2.10-6+deb10u6).<br>«ly installed, 0 to remove and 0 not upgraded.<br>/home/ni# |   |   |   |

Gambar 3.2. Install cups

Gambar 3.2 ialah langkah awal untuk melakukan konfigurasi atau menginstal cups pada raspberry, Dimana cups berfungsi untuk membaca atau mendeteksi printer di raspberry.

## b. Konfigurasi cups

Setelah cups diinstall, maka langakah selanjutnya melakukan konfigurasi pada cups untuk membaca driver printer yang akan digunakan.

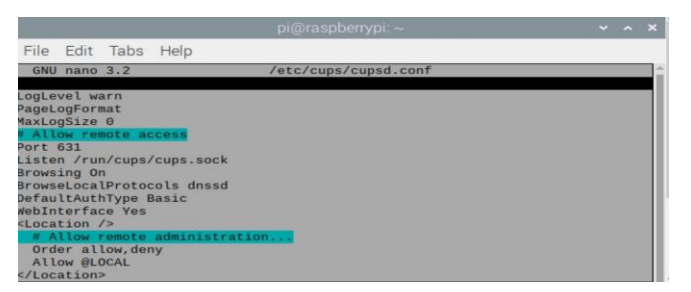

Gambar 3.3 Konfigurasi Cups

Gambar 3.3 adalah bagian izin share printer berguna untuk memberikan izin pada computer agar dapat melakukan pencetakan pada printer yang akan digunakan.

| File  | Edit  | Tabs   | Help       |         |              |            |       |     |      |   |
|-------|-------|--------|------------|---------|--------------|------------|-------|-----|------|---|
| root@ | raspb | errypi | :/home/pi# | cupsctl | remote-admin | remote-any | share | pri | inte | r |
| root@ | raspb | errypi | /home/pi#  | 1       |              |            |       |     |      |   |

Gambar 3.4 Izin Share Printer

| 🚰 192.168.43.36 - PuTTY                                                                      |
|----------------------------------------------------------------------------------------------|
| root@raspberrypi:~# ifconfig                                                                 |
| eth0: flags=4099 <up,broadcast,multicast> mtu 1500</up,broadcast,multicast>                  |
| ether b8:27:eb:14:63:a6 txqueuelen 1000 (Ethernet)                                           |
| RX packets 0 bytes 0 (0.0 B)                                                                 |
| RX errors 0 dropped 0 overruns 0 frame 0                                                     |
| TX packets 0 bytes 0 (0.0 B)                                                                 |
| TX errors 0 dropped 0 overruns 0 carrier 0 collisions 0                                      |
| lo: flags=73 <up,loopback,running> mtu 65536</up,loopback,running>                           |
| inet 127.0.0.1 netmask 255.0.0.0                                                             |
| inet6 ::1 prefixlen 128 scopeid 0x10 <host></host>                                           |
| loop txqueuelen 1000 (Local Loopback)                                                        |
| RX packets 5 bytes 284 (284.0 B)                                                             |
| RX errors 0 dropped 0 overruns 0 frame 0                                                     |
| TX packets 5 bytes 284 (284.0 B)                                                             |
| TX errors 0 dropped 0 overruns 0 carrier 0 collisions 0                                      |
| wlan0: flags=4163 <up,broadcast,running,multicast> mtu 1500</up,broadcast,running,multicast> |
| inet 192.168.43.36 netmask 255.255.255.0 broadcast 192.168.43.255                            |
| inet6 fe80::a324:dcd6:bd5:a947 prefixlen 64 scopeid 0x20 <link/>                             |
| ether b8:27:eb:41:36:f3 txqueuelen 1000 (Ethernet)                                           |
| RX packets 174 bytes 23992 (23.4 KiB)                                                        |
| RX errors 0 dropped 0 overruns 0 frame 0                                                     |
| TX packets 281 bytes 53606 (52.3 KiB)                                                        |
| TX errors 0 dropped 0 overruns 0 carrier 0 collisions 0                                      |
|                                                                                              |

Gambar 3.5 tampilan ip raspberry

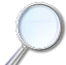

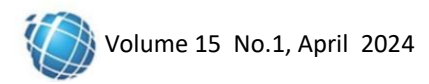

Agar dapat masuk ke halaman cups maka perlu untuk mengetahui terlebih dahulu ip dari raspberry tersebut, dibawah ini ialah perintah untuk menetahui ip dari raspberry.

| Administration - CUPS 22.1 x +                     |                                           |                                                    |
|----------------------------------------------------|-------------------------------------------|----------------------------------------------------|
| ← → C ▲ Not secure   192.168.43.36:631/admin       |                                           | e 🛧 🖬 🛓                                            |
| PIDS on Homo Administration Classes Hole k         | be Drintee                                |                                                    |
| Administration                                     | US PHILIEIS                               |                                                    |
|                                                    |                                           |                                                    |
| Printers                                           | Server                                    |                                                    |
| Add Printer Find New Printers Manage Printers      | Edit Configuration File                   | few Access Log View Error Log View Page Log        |
| Classes                                            | Server Settings:                          |                                                    |
| Add Class Manage Classes                           | Share printers conne<br>Allow printing fr | ected to this system<br>rom the internet           |
| Jobs                                               | Use Kerberos auther                       | ntication (FAQ)<br>al any job (not just their own) |
| Manage Jobs                                        | Change Settings                           | armauon ior roubleshooung                          |
| RSS Subscriptions                                  |                                           |                                                    |
| Add RSS Subscription                               |                                           |                                                    |
| Name                                               | Events                                    | Queue Name                                         |
| {notify_recipient_name}<br>Cancel RSS Subscription | {notify_events}                           | All Queues                                         |

Gambar 3.6 Halaman Admin Cups

Langkah selanjutnya masuk kehalaman cups dengan cara memasukkan alamat internet protocol (IP) raspberry pada chrome agar dapat mengakses kehalaman admin maka cups akan tampil dichrome seperti gambar dibawah ini.

| ← → C ▲ Not secure   http:                                                 | <b>⊭//192.168.43.36</b> :631/admin/                                                                                                    |
|----------------------------------------------------------------------------|----------------------------------------------------------------------------------------------------|
|                                                                            |                                                                                                    |
| CUPS.org Home Administration                                               | n Classes Help Jobs Printers                                                                                                    |
| Add Printer                                                                |                                                                                                    |
| Add Printer                                                                |                                                                                                    |
| Local Printers:<br>Discovered Network Printers:<br>Other Network Printers: | Serial Port #1 Canon MG2500 series (Canon MG2500 series) Backend Error Handler Internet Printing Protocol (ipp14) LPD/LPR Host or Printer Internet Printing Protocol (https) Internet Printing Protocol (https) Internet Printing Protocol (ipps) AppSocket/HP JetDirect Internet Printing Protocol (ipp) Continue |
|                                                                            |                                                                                                    |

Gambar 3.7 Tambah printer

Memilih printer yang akan digunakan pada halaman administration dan memilih driver printer yang akan di gunakan.

| ⇒ c       |                                            | ot secure   https://                                                                                                    | 192.168.43.3                                                                                                    | <b>5</b> :631/ad                                                                                                    |                                                                                                    |                                                                                         |         |
|-----------|--------------------------------------------|----------------------------------------------------------------------------------------------------|----------------------------------------------------------------------------------------------------|----------------------------------------------------------------------------------------------------|----------------------------------------------------------------------------------------------------|-----------------------------------------------------------------------------------------|---------|
|           |                                            |                                                                                                    |                                                                                                    |                                                                                                    |                                                                                                    |                                                                                         |         |
| JPS.org   | Home                                       | Administration                                                                                                    | Classes                                                                                                    | Help                                                                                                    | Jobs                                                                                                    | Printers                                                                                |         |
| bb4       | Prin                                       | ter                                                                                                    |                                                                                                    |                                                                                                    |                                                                                                    |                                                                                         |         |
| laa       |                                            |                                                                                                    |                                                                                                    |                                                                                                    |                                                                                                    |                                                                                         |         |
|           |                                            |                                                                                                    |                                                                                                    |                                                                                                    |                                                                                                    |                                                                                         |         |
|           | rinter                                     |                                                                                                    |                                                                                                    |                                                                                                    |                                                                                                    |                                                                                         |         |
|           | N                                          | ame: Canon MG                                                                                                    | 32500 serie                                                                                                    | 95                                                                                                    |                                                                                                    |                                                                                         |         |
|           |                                            | anne. Ganon_me                                                                                                    | 2000_0011                                                                                                    | 50                                                                                                    |                                                                                                    |                                                                                         |         |
|           | Descrip                                    | tion: Canon MG                                                                                                    | 2500 serie                                                                                                    | 8                                                                                                    |                                                                                                    |                                                                                         |         |
|           | Descrip                                    | tion: Canon MG                                                                                                    | 2500 serie                                                                                                    | 5                                                                                                    |                                                                                                    |                                                                                         |         |
|           | Loca                                       | tion: Canon MG<br>tion:<br>tion: usb://Cano                                                                                                    | 2500 serie                                                                                                    | s<br>%20seri                                                                                                    | ies?seri                                                                                                    | al=DCCF13&                                                                              | interfa |
|           | Descrip<br>Loca<br>Connec<br>Sha           | tion: Canon MG<br>tion:<br>tion: usb://Cano<br>ring: Share This                                                                                                    | 2500 serie<br>n/MG2500<br>Printer                                                                                                    | s<br>%20ser                                                                                                    | ies?seri                                                                                                    | al=DCCF13&                                                                              | interfa |
|           | Descrip<br>Loca<br>Connec<br>Sha           | otion: Canon MG<br>ation:<br>ation: usb://Cano<br>aring: Share This<br>Make: Canon Se                                                                                                    | 2500 serie<br>n/MG2500<br>Printer                                                                                                    | s<br>%20seri<br>Aake/Mar                                                                                                    | ies?seri                                                                                                    | al=DCCF13&                                                                              | interfa |
|           | Descrip<br>Loca<br>Connec<br>Sha<br>N      | otion: Canon MG<br>ation:<br>ation: usb://Cano<br>aring: Share This<br>Make: Canon Se<br>odel: Canon MG2                                                                                                    | 2500 serie<br>n/MG2500<br>Printer<br>lect Another 1<br>500 series - C                                                                                                    | S<br>%20ser<br>Make/Mar<br>:UPS+GL                                                                                                    | ies?seri<br>nufacture                                                                                                    | al=DCCF13&                                                                              | interfa |
|           | Descrip<br>Loca<br>Connec<br>Sha<br>M      | otion: Canon MG<br>ition:<br>ition: usb://Cano<br>iring: Share This<br>//ake: Canon Se<br>odel: Canon MG2<br>(Canon BJ-30                                                                                                    | 2500 series<br>n/MG2500<br>Printer<br>lect Another 1<br>500 series - C<br>0 - CUPS+Gu                                                                                                    | S<br>%20seri<br>Make/Mar<br>UPS+GL<br>tenprint v                                                                                                    | ies?seri<br>nufacture<br>itenprint v<br>5.2.11 (e                                                                                                    | al=DCCF13&<br>/5.2.11 (en)<br>n)                                                        | interfa |
|           | Descrip<br>Loca<br>Connec<br>Sha<br>M      | tion: Canon MG<br>ition: usb://Cano<br>iring: Share This<br>Make: Canon Se<br>odel: Canon MG2<br>Canon BJ-3<br>Canon BJ-3                                                                                                    | 2500 series<br>n/MG2500<br>Printer<br>lect Another 1<br>500 series - C<br>0 - CUPS+Gu<br>50 - CUPS+G                                                                                                    | %20ser<br>Make/Mar<br>UPS+Gu<br>tenprint v<br>jutenprint                                                                                                    | ies?seri<br>nufacture<br>itenprint v<br>5.2.11 (e<br>v5.2.11 (                                                                                                    | al=DCCF13&<br>·<br>·5.2.11 (en)<br>n)<br>en)                                            | interfa |
|           | Descrip<br>Loca<br>Connec<br>Sha<br>M      | ttion: Canon MG<br>ttion:<br>ettion: usb://Cano<br>ring: Share This<br>Make: Canon Se<br>odel: Canon MG2<br>Canon BJC-<br>Canon BJC-<br>Canon BJC-                                                                                                    | 2500 serie:<br>n/MG2500<br>Printer<br>lect Another I<br>500 series - 0<br>- CUPS+Gu<br>50 - CUPS+G<br>50 - CUPS+G                                                                                                    | 8<br>%20seri<br>Make/Mar<br>UPS+Gu<br>tenprint v<br>sutenprint                                                                                                   | ies?seri<br>nufacture<br>tenprint v<br>5.2.11 (e<br>v5.2.11 (<br>v5.2.11 (                                                                                                    | al=DCCF13&<br>(5.2.11 (en)<br>en)<br>en)                                                | interfa |
|           | Descrip<br>Loca<br>Connec<br>Sha<br>M      | tion: Canon MG<br>ition:<br>ition: usb://Cano<br>iring: Share This<br>fake: Canon Se<br>odel: Canon MG2<br>Canon BJC-<br>Canon BJC-<br>Canon BJC-<br>Canon BJC-                                                                                                    | 2500 series<br>n/MG2500<br>Printer<br>lect Another I<br>500 series - C<br>0 - CUPS+G<br>50 - CUPS+G<br>80 - CUPS+G<br>80 - CUPS+G                                                                                                    | S<br>%20seri<br>UPS+Gu<br>tenprint<br>utenprint<br>utenprint                                                                                                    | ufacture<br>tenprint v<br>5.2.11 (e<br>v5.2.11 (<br>v5.2.11 (<br>v5.2.11 (                                                                                                    | al=DCCF13&<br>5.2.11 (en)<br>n)<br>en)<br>en)<br>en)                                    | interfa |
|           | Descrip<br>Loca<br>Connec<br>Sha<br>M      | tion: canon MG<br>tition: usb://Cano<br>tring: Share This<br>Make: Canon Se<br>odel: Canon MG2<br>Canon BJ-3<br>Canon BJC-<br>Canon BJC-<br>Canon BJC-<br>Canon BJC-<br>Canon BJC-                                                                                                    | 2500 serie:<br>Printer<br>lect Another I<br>500 series - C<br>0 - CUPS+Gu<br>50 - CUPS+C<br>80 - CUPS+C<br>80 - CUPS+C<br>85 - CUPS+C<br>85 - CUPS+C<br>85 - CUPS+C                                                                                                    | 8<br>%20seri<br>UPS+Gu<br>tenprint v<br>sutenprint<br>sutenprint<br>sutenprint<br>sutenprint<br>sutenprint                                                       | utacture<br>tenprint v<br>5.2.11 (e<br>v5.2.11 (<br>v5.2.11 (<br>v5.2.11 (<br>v5.2.11 (<br>v5.2.11 (                                                                                                    | al=DCCF13&<br>(5.2.11 (en)<br>n)<br>en)<br>en)<br>en)<br>en)<br>(en)                    | interfa |
|           | Descrip<br>Loca<br>Connec<br>Sha<br>M      | tion: Canon MG<br>tion:<br>tion: usb://Cano<br>tring: Share This<br>fake: Canon IS-<br>Canon BJ-3<br>Canon BJ-<br>Canon BJC-<br>Canon BJC-<br>Canon BJC-<br>Canon BJC-<br>Canon BJC-<br>Canon BJC-                                                                                                    | 2500 series<br>n/MG2500<br>Printer<br>lect Another 1<br>500 series - (0<br>- CUPS+G<br>50 - CUPS+G<br>50 - CUPS+G<br>80 - CUPS+C<br>85 - CUPS+C<br>210 - CUPS+C<br>210 - CUPS+C<br>210 - CUPS+C                                                                                                    | %20seri<br>Make/Mar<br>UPS+Gu<br>tenprint v<br>iutenprint<br>iutenprint<br>iutenprint<br>Gutenprint<br>Gutenprint                                                | ufacture<br>tenprint v<br>5.2.11 (e<br>v5.2.11 (<br>v5.2.11 (<br>v5.2.11 (<br>v5.2.11 (<br>nt v5.2.11 (<br>nt v5.2.11 (                                                                                                    | al=DCCF13&<br>(5.2.11 (en)<br>(en)<br>(en)<br>(en)<br>(en)<br>(en)<br>(en)              | interfa |
|           | Descrip<br>Loca<br>Connec<br>Sha<br>M      | tion: Canon MG<br>tion: usb://Cano<br>tring: Share This<br>Make: Canon Sec<br>Canon BJC-<br>Canon BJC-<br>Canon BJC-<br>Canon BJC-<br>Canon BJC-<br>Canon BJC-<br>Canon BJC-<br>Canon BJC-                                                                                                    | 2500 serie:<br>n/MG2500'<br>Printer<br>lect Another I<br>500 series - C<br>0 - CUPS+C<br>50 - CUPS+C<br>80 - CUPS+C<br>80 - CUPS+C<br>210 - CUPS+<br>240 - CUPS+<br>240 - CUPS+                                                                                                    | %20seri<br>Make/Mar<br>UPS+Gu<br>tenprint<br>sutenprint<br>sutenprint<br>Gutenprint<br>Gutenprint<br>Gutenprint<br>Gutenprint                                    | ies?seri<br>itenprint v<br>5.2.11 (e<br>v5.2.11 (<br>v5.2.11 (<br>v5.2.11 (<br>v5.2.11 (<br>t v5.2.11 (<br>t v5.2.11 (<br>t v5.2.11 (<br>t v5.2.11 (<br>t v5.2.11 (<br>t v5.2.11 (                                                                                                    | al=DCCF13&<br>                                                                          | interfa |
|           | Descrip<br>Loca<br>Connec<br>Sha<br>M      | tion: Canon MG<br>tion: usb://Cano<br>ring: Share This<br>Take: Canon [se<br>odel: Canon BJ-3<br>Canon BJ-2<br>Canon BJ-2<br>CANA | 2500 serie:<br>n/MG2500'<br>Printer<br>lect Another 1<br>500 series - 0<br>0 - CUPS+Cu<br>50 - CUPS+Cu<br>50 - CUP | %20seri<br>Make/Mar<br>UPS+GL<br>tenprint<br>utenprint<br>utenprint<br>Gutenprint<br>Gutenprint<br>Gutenprint<br>Gutenprint<br>Gutenprint                        | ufacture<br>tenprint v<br>5.2.11 (e<br>v5.2.11 (<br>v5.2.11 (<br>v5.2.11 (<br>v5.2.11 (<br>v5.2.11 (<br>nt v5.2.11 (<br>nt                                                                                                    | al=DCCF13&<br>)<br>(en)<br>(en)<br>(en)<br>(en)<br>(en)<br>(en)<br>(en)<br>(en)<br>(en) | interfa |
| )r Provid | Descrip<br>Loca<br>Connec<br>Sha<br>M<br>M | tion: Canon MG<br>ition: usb.//Cano<br>iring: Share This<br>Make: Canon Se<br>Canon BJC<br>Canon BJC<br>Canon BJC<br>Canon BJC<br>Canon BJC<br>Canon BJC<br>Canon BJC<br>Canon BJC<br>Canon BJC<br>Canon BJC<br>Canon BJC                                                                                                    | 2500 serie:<br>n/MG2500'<br>Printer<br>lect Another I<br>500 series - 0<br>0 - CUPS+Gu<br>50 - CUPS+Gu<br>50 - CUPS+Gu<br>50 - CUPS+Gu<br>50 - CUPS+Gu<br>210 - CUPS+<br>240 - CUPS+<br>240 - CUPS+<br>1 No file cho                                                                                                    | Aake/Mar<br>20seri<br>20PS+Gu<br>tenprint v<br>tenprint<br>sutenprint<br>sutenprint<br>Gutenprint<br>Gutenprint<br>Gutenprint<br>Gutenprint<br>Gutenprint<br>sen | ies?seri<br>hufacturer<br>tenprint v<br>5.2.11 (e<br>v5.2.11 (<br>v5.2.11 (<br>v5.2. | al=DCCF13&<br>                                                                          | interfa |

Gambar 3.8 Pemilihan Tipe Printer

Jika printer telah sukses ditambahkan langkah setelah selanjutnya memilih tipe printer yang akan di gunukan oleh klien seperti gambar diatas

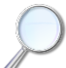

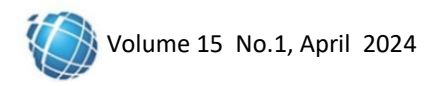

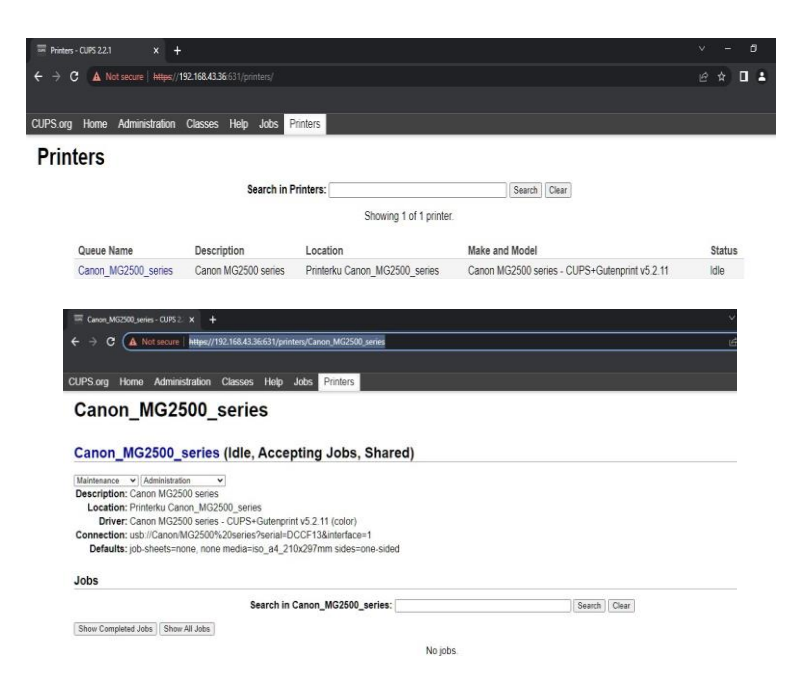

Gambar 3.9 Printer Berhasil Ditambahkan

Setelah tipe printer sudah di pilih, masuk ke pilihan printer jika driver printer sudah berhasil terbaca maka pemilihan printer sudah sukses seperti gambar di bawah

| Find a printer by                                                                                                    | y other options                                                                                                    |                                                                                                    |                                                                                                    |                                             |                       |
|----------------------------------------------------------------------------------------------------|----------------------------------------------------------------------------------------------------|----------------------------------------------------------------------------------------------------|----------------------------------------------------------------------------------------------------|---------------------------------------------|-----------------------|
| ⊖ My printer is a litt                                                                                                    | le older. Help me find it.                                                                                                    |                                                                                                    |                                                                                                    |                                             |                       |
| Select a shared print                                                                                                    | inter by name                                                                                                    |                                                                                                    |                                                                                                    |                                             |                       |
| https://192.1                                                                                                    | 68.43.36:631/printers/Can                                                                                                    | on_MG2500_ser                                                                                                    | ies                                                                                                    | B                                           | rowse                 |
| Example: \\co<br>http://compu                                                                                                    | mputername\printernam<br>tername/printers/printern                                                                                                    | e or<br>ame/.printer                                                                                                    |                                                                                                    |                                             |                       |
| ⊖ Add a printer usin                                                                                                    | g a TCP/IP address or hos                                                                                                    | tname                                                                                                    |                                                                                                    |                                             |                       |
| O Add a Bluetooth,                                                                                                    | wireless or network disco                                                                                                    | erable printer                                                                                                    |                                                                                                    |                                             |                       |
| ⊖ Add a local printe                                                                                                    | r or network printer with r                                                                                                    | manual settings                                                                                                    |                                                                                                    |                                             |                       |
|                                                                                                    |                                                                                                    |                                                                                                    |                                                                                                    |                                             |                       |
|                                                                                                    |                                                                                                    |                                                                                                    |                                                                                                    |                                             |                       |
|                                                                                                    |                                                                                                    |                                                                                                    |                                                                                                    | Vext                                        | Can                   |
|                                                                                                    |                                                                                                    |                                                                                                    |                                                                                                    |                                             |                       |
|                                                                                                    |                                                                                                    |                                                                                                    |                                                                                                    |                                             |                       |
|                                                                                                    |                                                                                                    |                                                                                                    |                                                                                                    |                                             |                       |
|                                                                                                    |                                                                                                    |                                                                                                    |                                                                                                    |                                             |                       |
|                                                                                                    |                                                                                                    |                                                                                                    |                                                                                                    |                                             |                       |
| 🖶 Add Printer                                                                                                    |                                                                                                    |                                                                                                    |                                                                                                    |                                             |                       |
| 🖶 Add Printer                                                                                                    |                                                                                                    |                                                                                                    |                                                                                                    |                                             |                       |
| 🖶 Add Printer                                                                                                    | other options                                                                                                    |                                                                                                    |                                                                                                    |                                             |                       |
| 🖶 Add Printer<br>Find a printer by                                                                                                    | other options                                                                                                    |                                                                                                    |                                                                                                    |                                             |                       |
| Add Printer                                                                                                    | other options                                                                                                    |                                                                                                    |                                                                                                    |                                             |                       |
| Add Printer<br>Find a printer by                                                                                                    | other options                                                                                                    |                                                                                                    | ×                                                                                                    |                                             |                       |
| Add Printer<br>Find a printer by<br>My printer is a<br>Select a shared                                                                           | other options<br>ndows Printer Installation<br>Add Printer Wizard                                                                                                    | 1                                                                                                    | ×                                                                                                    | ?                                           | ×                     |
| Add Printer Find a printer by My printer is a Select a shared Inttp://192 Ksample:                                                               | other options<br>ndows Printer Installation<br>Add Printer Wizard<br>Select the manuf<br>aprinter document                                                                                                    | acturer and mode<br>k, click Have Dis<br>ation for a compa                                                                    | el of your printer. If your<br>k, if your printer is not la<br>bble printer.                                                                                                    | ?<br>Porinter came                          | ×<br>t your           |
| Add Printer Find a printer by My printer is a Select a shared http://192 Ktp://192 Add a printer u Add a printer u                               | other options<br>ndows Printer Installation<br>Add Printer Wizard<br>Select the many<br>printer document<br>Monordrate une                                                                                                    | acturer and mode<br>k, click Have Dis<br>ation for a compa                                                                    | ×<br>I of your pritter. If your<br>k. If your printer is not lie<br>abble printer.                                                                                                    | ?<br>oninter came                           | ×<br>with<br>t your   |
| Add Printer Find a printer by My printer is a Select a shared http://toample.vi Add a printer u Add a pluetoothy                                 | other options<br>ndows Printer Installation<br>Add Printer Wizard<br>See Select the menuf<br>manufacturer<br>Canon                                                                                                    | acturer and mode<br>k, click Have Dis<br>ation for a compa<br>Printers                                                        | ×<br>I of your printer . If your printer is not lise<br>bible printer .<br>1/2700 series                                                                                                    | ?<br>orinter came                           | ×<br>e with<br>t your |
| Add Printer Find a printer by My printer is Select a shared http://192 http://com Add a printer Add a printer Add a printer Add a printer        | other options<br>ndows Printer Installation<br>Add Printer Wizard<br>Select the manuf<br>printer document<br>Manufacturer<br>Canon<br>EPSON                                                                                   | acturer and mode<br>k, click Have Dis<br>ation for a compa<br>Printers<br>Canor                                               | ×<br>I of your pritter. If your<br>k, if your pritter is not lis<br>bible printer.<br>IIP2700 series<br>MG2500 series Pretter                                                                                                    | ?<br>printer came<br>ted, consul            | ×<br>a with<br>t your |
| Add Printer Find a printer by My printer is Select a shared http://192 Kample: Add a pinter u Add a bluetoothy Add a local printe                | other options<br>ndows Printer Installation<br>Add Printer Wizard<br>Select the manuf<br>anitialation de<br>printer document<br>Manufacturer<br>Canon<br>EPSON<br>Genetic<br>Mecreoft                                         | acturer and mode<br>k, click Have Dia<br>ation for a compa<br>ation for a compa<br>canor<br>Canor                             | ×<br>il of your printer il your r<br>k, if your printer is not la<br>bble printer.<br>IIP2700 series.<br>IIIP2700 series.<br>IIIP270 series.<br>IIIP270 series.<br>IIIP270 se                       | ?<br>printer came<br>ted, consul            | ×<br>e with<br>t your |
| Add Printer<br>Find a printer by<br>My printer is a<br>Select a shared<br>http://192<br>Add a printer u<br>Add a printer u<br>Add a local printe | other options<br>ndows Printer Installation<br>Add Printer Wcard<br>Select the mand<br>printer document<br>Manufacturer<br>Canon<br>EPSON<br>Genetic<br>Microsoft<br>Train driver is diotally a<br>Train driver is diotally a | acturer and model<br>k, click Have Dia<br>ation for a compare<br>Comp<br>Comp<br>Comp<br>Comp<br>Comp<br>Comp<br>Comp<br>Comp | ×<br>1 of your pritter. If your<br>k, if your pritter is not lis<br>bible printer.<br>11P2700 series<br>11P2700 series | ?<br>otinter cannot<br>ted, consul          | × with tyour          |
| Add Printer Find a printer by My printer is a Select a shared Inten//192 Bample: Add a printer u Add a bluetoothy Add a local printe             | other options<br>Add Printer Installation<br>Add Printer Wizard<br>Select the manuf<br>anitialation dia<br>printer document<br>Manufacturer<br>Cenon<br>EPSON<br>Generic<br>Microsoft<br>Teil me why driver signally a        | acturer and models<br>k. click Have Dir<br>ation for a compa<br>Printers<br>Canor<br>Ganor<br>greed.                          | ×<br>i of your printer is not is<br>bble printer is not is<br>in 2200 series<br>in 2200 series<br>MCBD0 series<br>Printer<br>Windows Update                                                                                                    | ?<br>orinter came<br>ted, consul<br>Have Di | ×<br>e with<br>t your |

Gambar 3.10 Tambahkan Printer Ke Komputer Client

Tambahkan printer ke komputer client dibagian printers and scanners agar dapat memberikan akses pencetakan anatara client dan printer tersebut.

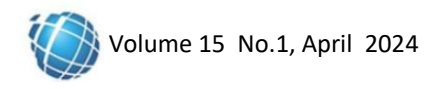

| <i></i> | 👼 Add Printer                                                                                                    |                                                                                                    | 2       |
|---------|----------------------------------------------------------------------------------------------------|----------------------------------------------------------------------------------------------------|---------|
|         | You've success                                                                                                    | fully added Canon_MG2500_series on http://192.168.43.36:631                                                                                                |         |
|         | Printer name:                                                                                                    | Canon,34G2500_series on http://102.168.43.36:631                                                                                                    |         |
|         | This printer has been                                                                                                    | in installed with the Canon MG2500 series Printer driver.                                                                                                  |         |
|         |                                                                                                    |                                                                                                    |         |
|         |                                                                                                    |                                                                                                    |         |
|         |                                                                                                    |                                                                                                    |         |
|         |                                                                                                    |                                                                                                    |         |
|         |                                                                                                    | Next Cane                                                                                                    |         |
|         |                                                                                                    |                                                                                                    |         |
|         | -                                                                                                    |                                                                                                    | *I      |
| ~       | - 👼 Add Printer                                                                                                    |                                                                                                    | *1<br>× |
| ÷       | - 📾 Add Printer<br>You've succes                                                                                          | sfully added Canon_MG2500_series on http://192.168.43.36:631                                                                                               | ×       |
| ÷       | - Add Printer<br>You've succes                                                                                            | sfully added Canon_MG2500_series on http://192.168.43.36:631                                                                                               | ×       |
| ~       | <ul> <li>Add Printer</li> <li>You've succes</li> <li>To check if your p<br/>test page.</li> <li>Print a test p</li> </ul> | sfully added Canon_MG2500_series on http://192.168.43.36:631                                                                                               | ×       |
| ~       | Add Printer You've succes To check if your p text page. Print a text p                                                    | study added Canon_MG2500_series on http://192.168.43.36631                                                                                                 | ×       |
| ~       | - Rdd Printer<br>You've succes<br>To check if your<br>test page.<br>Print a test p                                        | sfully added Canon_MG2500_series on http://192.168.43.36:631<br>rinter is working properly, or to see troubleshooting information for the printer, print a | ×       |
| <       | - 👼 Add Printer<br>You've succes<br>To check if your p<br>test page.<br>Print a test p                                    | sfully added Canon_MG2500_series on http://192.168.43.36:631<br>inter is woking properly, or to see troubleshooting information for the privace, prive a   | ×       |
| ~       | - 🖗 Add Printer<br>You've succes<br>To check if your p<br>test page.<br>Print a test p                                    | sfully added Canon_MG2500_series on http://192.168.43.36:631<br>write is working properly, or to see troubleshooting information for the privace, prive a  | *1<br>× |

Gambar. 3.11 Printer Sukses Ditambahkan

| ₽ 192.168.43.36 - PuTTY                                                                                                    |  |
|----------------------------------------------------------------------------------------------------|--|
| root@raspberrypi:~‡ apt install samba<br>Reading package lists Done<br>Building dependency tree<br>Reading state information Done<br>samba is already the newest version (2:4.5.16+dfsg-1+deb9u4).<br>O upgraded, O newly installed, O to remove and O not upgraded.<br>root@raspberrypi:~‡ [] |  |

Gambar 3.12 Install Samba Server

Jika printer sukses ditambahkan, langkah selanjutnya install samba server sebagai alat untuk melakukan berbagi file antara sistem operasi linux dan windows begitupun sebaliknya karena pada alat ini dokumen akan dikirim dari windows untuk diproses oleh linux.

| root@raspberrypi:~# mkdir /hom e/pi/file                        |
|-----------------------------------------------------------------|
| root@raspberrypi:~# cd /home/pi                                 |
| root@raspberrypi:/home/pi# ls                                   |
| 2022-06-03-165745_1360x768_scrot.png Desktop Downloads file2    |
| Music ngrok-v3-stable-linux-arm.tgz Pictures python games Video |
| 2022-06-03-165745 1360x768 scrot.png Documents file MagPingrok  |
| oldconffiles Public Templates                                   |
| root@raspberrypi:/home/pi#                                      |
| · · · ·                                                         |

Gambar 3.13 Membuat Folder Share

Setelah samba server berhasil di install, buat folder share agar dapat diakses dalam satu jaringan yang sama.

|         | GNU nano 2.7.4                                                                                                    | File: | /etc/samba/smb.conf |
|---------|----------------------------------------------------------------------------------------------------|-------|---------------------|
|         |                                                                                                    |       |                     |
| * * * * | Sample configuration file for the Samba suite for Debian GNU/Linux.                                                                                                    |       |                     |
| ****    | This is the main Samba configuration file. You should read the<br>smb.conf(5) manual page in order to understand the options listed<br>here. Samba sha sha yeu number of configurable options most of which<br>are not shown in this example                                                                                                    |       |                     |
| ******* | Some options that are often worth tuning have been included as<br>commented-out examples in this file.<br>- When such options are commented with ";", the proposed metting<br>differs from the default Samba behaviour<br>- When commented with "#", the proposed metting is the default<br>behaviour of Samba but the option is considered important<br>enough to be mentioned here |       |                     |
| * * *   | NOTE: Whenever you modify this file you should run the command<br>"testparm" to check that you have not made any basic syntactic<br>errors.                                                                                                    |       |                     |
| #       | Global Settings                                                                                                    |       |                     |
| c       | global]                                                                                                    |       |                     |
| #       | # Browsing/Identification ###                                                                                                    |       |                     |
| #       | Change this to the workgroup/NT-domain name your Samba server will part workgroup = $\ensuremath{\mathtt{WORKGROUP}}$                                                                                                    | of    |                     |
| * * *   | Windows Internet Name Serving Support Section: WINS Support - Tells the NMBD component of Samba to enable its WINS Servins support = no                                                                                                    | /er   |                     |
| ##2     | WIMS Server - Tells the NAMD components of Samba to be a WINS Client<br>Note: Samba can be either a WINS Server, or a WINS Client, but NOT both<br>wins server - w.k.y.z                                                                                                    |       |                     |
| *       | This will prevent nmbd to search for NetBIOS names through DNS.<br>dns proxy = no                                                                                                    |       |                     |

Gambar 3.14 Configurasi Samba Server

 $\bigcirc$ 

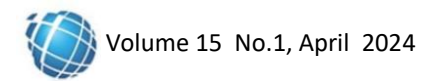

Pada Gambar 3.14 ialah perintah untuk melakukan konfigurasi samba server agar dapat melakukan sharing file dari dari *linux* ke *windows*.

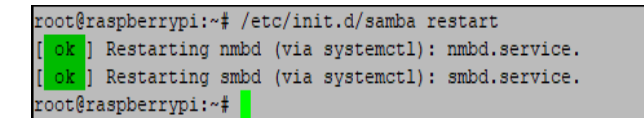

Gambar 3.15 Restart Samba Server

Setelah melakukan konfigurasi maka dilakukan restart terlebih dahulu agar konfigurasi pada samba server berhasil

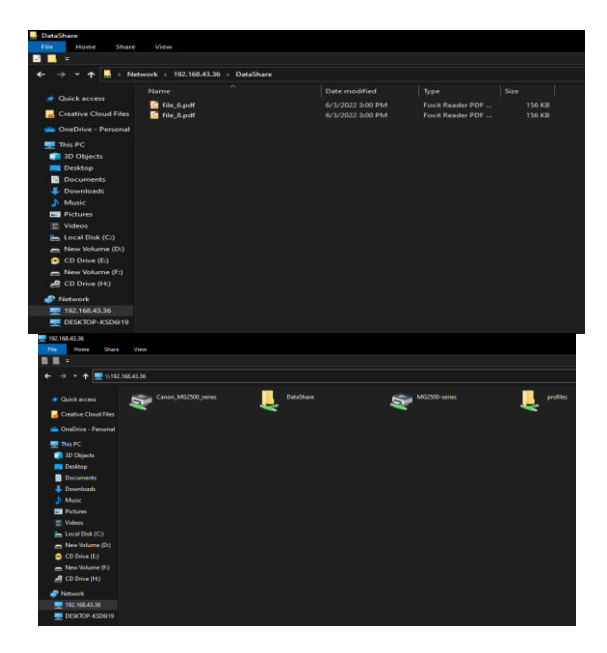

Gambar 3.16 Printer, Folder, Dan Dokumen Share Di Network

Pada gabar 3.16 ialah tampilan bahwa sambar server telah berhasil terpasang

## 3.3 Pengujian Sistem

Pada pengujian ini dilakukan beberapa pengujian waktu yaitu:

- a. Pengujian jenis file dan gambar pada laptop
  - Pengujian ini bertujuan untuk mengetahui berapa lama waktu yang dibutuh kan mencetak file dan gambar pada laptop.

| No     | Ukuran | Jenis file | Jenis printer | Waktu stopwatch |
|--------|--------|------------|---------------|-----------------|
|        |        |            | -             | (detik)         |
| 1.     | 41 Kb  | Miscrosoft | Canon         | 20:94           |
|        |        | word       | MG257S        |                 |
| 2.     | 28 Kb  | PDF        | Canon         | 58:57           |
|        |        |            | MG257S        |                 |
| Jumlah | 69 Kb  |            |               | 1:19:51         |
| Rata2  | 1 Kb   |            |               | 1:15            |

Tabel 3.1 Pengujian Jenis File pada Laptop

| No     | Ukuran  | Jenis gambar | Jenis printer | Waktu stopwatch |
|--------|---------|--------------|---------------|-----------------|
|        |         |              |               | (detik)         |
| 1.     | 5.52 Mb | JPG          | Canon         | 1:12:10         |
|        |         |              | MG257S        |                 |
| 2.     | 24 Mb   | PNG          | Canon         | 1:23:68         |
|        |         |              | MG257S        |                 |
| Jumlah | 29.52Mb |              |               | 2:35:78         |
| Rata2  | 1 MB    |              |               | 5:27            |
| -      |         |              |               |                 |

| Tabel 3.2 Pengu   | iian Jenis Gamł | par pada Laptop |
|-------------------|-----------------|-----------------|
| 1 abor 5.2 I ongu | fian Joins Oann | Ju paga Laptop  |

Dari hasil pengujian terlihat bahwa rata-rata waktu untuk mencetak file teks sebesar 1 Kb dari laptop adalah 1:15 detik sedangkan untuk mencetak file gambar rata-rata waktu yang dibutuhkan untuk 1 Mb file yaitu 5:27 detik.

 Pengujian jenis file dan gambar pada HP Android Pengujian ini bertujuan untuk mengetahui berapa lama waktu yang dibutuh kan mencetak file dan gambar pada HP Android.

| ruber 5.5 r engajian jenns me pada mi rindrota |        |            |               |                 |  |
|------------------------------------------------|--------|------------|---------------|-----------------|--|
| No                                             | Ukuran | Jenis file | Jenis printer | Waktu stopwatch |  |
|                                                |        |            |               | (detik)         |  |
| 1.                                             | 41 Kb  | Miscrosoft | Canon         | 19:94           |  |
|                                                |        | word       | MG257S        |                 |  |
| 2.                                             | 28 Kb  | PDF        | Canon         | 17:50           |  |
|                                                |        |            | MG257S        |                 |  |
| Jumlah                                         | 69 Kb  |            |               | 37:44           |  |
| Rata2                                          | 1 Kb   |            |               | 0:54            |  |
|                                                |        |            |               |                 |  |

Tabel 3.3 Pengujian jenis file pada HP Android

| No     | Ukuran  | Jenis gambar | Jenis printer | Waktu stopwatch |
|--------|---------|--------------|---------------|-----------------|
|        |         |              |               | (menit)         |
| 1.     | 5.52 mb | JPG          | Canon         | 1:10:08         |
|        |         |              | MG257S        |                 |
| 2.     | 24 mb   | PNG          | Canon         | 1:20:63         |
|        |         |              | MG257S        |                 |
| Jumlah | 29.52Mb |              |               | 2:30:71         |
|        |         |              |               |                 |
| Rata2  | 1 MB    |              |               | 5:10            |
|        |         |              |               |                 |

Tabel 3.4 Pengujian jenis gambar pada HP Android

Dari hasil pengujian terlihat bahwa rata-rata waktu untuk mencetak file teks sebesar 1 Kb dari handphone adalah 0:54 detik sedangkan untuk mencetak file gambar rata-rata waktu yang dibutuhkan untuk 1 Mb file yaitu 5:10 detik.

c. Pengujian Driver Printer pada Raspberry

| No | Nama Printer    | Hasil    |
|----|-----------------|----------|
| 1. | Canon mg 2570s  | Di kenal |
| 2. | Hp deskjet 2135 | Di kenal |
| 3. | Epson L750      | Di kenal |

Tabel 3.5 Pengujian Konektivitas Driver Printer

Dari hasil tabel diatas dapat diketahui bahwa konektivitas driver printer pada alat *printer server wireless fidelity* dapat terbaca menggunakann laptop dan menggunakan HP Android.

Dari hasil penelitian ini, dapat diambil kesimpulan berikut yaitu:

a. sistem yang dirancang telah dapat melakukan pencetakan dokumen secara wireless dengan laptop dan

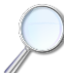

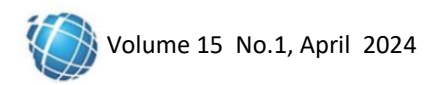

juga smartphone secara langsung dapat melakukan pencetakan tanpa harus memindahkan dokumen ke laptop.

b. Sistem ini juga hanya menggunakan cups dan samba server dimana cups disini hanya butuhkan ip address dari raspberry lalu memasukkan alamat ip address agar dapat mengakses kehalaman admin, cups akan membaca printer serta drivernya yang akan digunakan sedangkan samba server digunakan untuk share file antara windows dan linux.

# 4. KESIMPULAN DAN SARAN

## 4.1 Kesimpulan

Berdasarkan hasil penelitian dan pembahasan yang telah dijelaskan pada bab sebelumnya, maka dapat ditarik kesimpulan sebagai berikut:

- a. Dengan menggunaan CUPS dan Samba Server pada rasvberry pi dan access point maka dapat dibangun sebuah sistem print server berbasis Wifi.
- b. Rata-rata waktu untuk mencetak file teks sebesar 1 Kb dari laptop adalah 1:15 detik sedangkan untuk mencetak file gambar rata-rata waktu yang dibutuhkan untuk 1 Mb file yaitu 5:27 detik

## 4.2 Saran

Printer server wireless fidelity ini masih jauh dari kesempurnaan. Untuk menciptakan sebuah sistem yang baik tentu perlu dilakukan pengembangan. Berikut adalah saran bagi yang ingin mengembangkan sistem ini nantinya yaitu:

- a. Untuk memudahkan dosen dan pengelolah UHM dalam mencetak maka dapat dibuat print server untuk setiap lantainya.
- b. Agar dapat memaksimalkan jangkauan peralatan maka sebaiknya akses point ditempatkan lebih pada area terbuka dengan jumlah lebih dari satu access point.

## DAFTAR PUSTAKA

- [1] 'Sejarah Universitas Handayani Makassar Universitas Handayani Makassar'. Accessed: Sep. 18, 2022. [Online]. Available: https://handayani.ac.id/sejarah
- [2] J. Thomas, R. Wilken, and E. Rennie, Wi-Fi. John Wiley & Sons, 2021.
- [3] C. Bresnahan and R. Blum, Mastering Linux Sistem Administration. John Wiley & Sons, 2021.
- [4] R. Blum, Linux Fundamentals. Jones & Bartlett Learning, 2022.
- [5] A. James, A. Seth, and S. C. Mukhopadhyay, 'Programming Raspberry Pi for IoT Sistem', in *IoT Sistem Design: Project Based Approach*, A. James, A. Seth, and S. C. Mukhopadhyay, Eds., Cham: Springer International Publishing, 2022, pp. 51–79. doi: 10.1007/978-3-030-85863-6\_4.
- [6] S. McManus and M. Cook, Raspberry Pi For Dummies. John Wiley & Sons, 2021.
- [7] S. Monk, Raspberry Pi Cookbook. O'Reilly Media, Inc., 2022.
- [8] J. Yu, H. Kong, and L. Kong, WiFi signal-based user authentication. Springer Nature, 2023.
- [9] S. G. Sankaran and S. R. Gulasekaran, Wi-Fi 6: Protocol and Network. Artech House, 2021.
- [10] M Mulyadi, Panduan Cara Sharing Printer di Windows di jaringan LAN dan WIFI. M Mulyadi, 2020.
- [11] I. G. P. S. M.Pd S. Pd, Dasar Sistem Komputer Rajawali Pers. PT. RajaGrafindo Persada, 2021.